# How to update F/W via WEB in LAN

## (KX-TGP600 series)

No. 02-001

Sep 10, 2015

Ver.1.0

**Panasonic Corporation** 

#### Abstract about this document

This document describe about how to update F/W via WEB in LAN.

#### **Revision history**

| Date          | Version  | Revision        | Firmware version |
|---------------|----------|-----------------|------------------|
| Sep. 10, 2015 | Ver. 1.0 | Initial Release | All versions     |

## 1. Connect to Web UI

- 1-1. Connect the Phone and a PC to the network
- 1-2. Check the IP address of the phone using a handset. [Menu]->[System Settings]->[Status]->[IPv4 Settings] ->[IP Address]
- 1-3. Enable the phone's Web UI using a handset [Menu]->[Setting Handset]->[Other Option]->[Embedded Web]->[On]->[OK]
- 1-4. Enter the IP address in a PC's Web Browser.
  - example: Enter "http://192.168.1.68" in the address bar of Internet Explorer
- 1-5. Enter Authentication ID and password

ID:admin

Password:adminpass

- 1-6. Now you can upload new Firmware into the phone using Web browser.
- Note: The phone's http server port will be closed after idle time of 30 minutes. In such case, please repeat the same procedure to re-open the http port.

## 2. Update Firmware

- 2-1. Move to [Maintenance] -> [Upgrade Firmware] menu.
- 2-2. Select Firmware file on your PC. (example: KX-TGP600\*\*\*\*\*.fw)
- 2-3. Click [ Update Firmware ]
- 2-4. Please wait until the firmware update is complete.

Updating the firmware of handsets takes approximately 15 minutes and up to 4 unused handsets can be updated simultaneously.

Updating 5 or more handsets simultaneously will take approximately 30 minutes to complete.

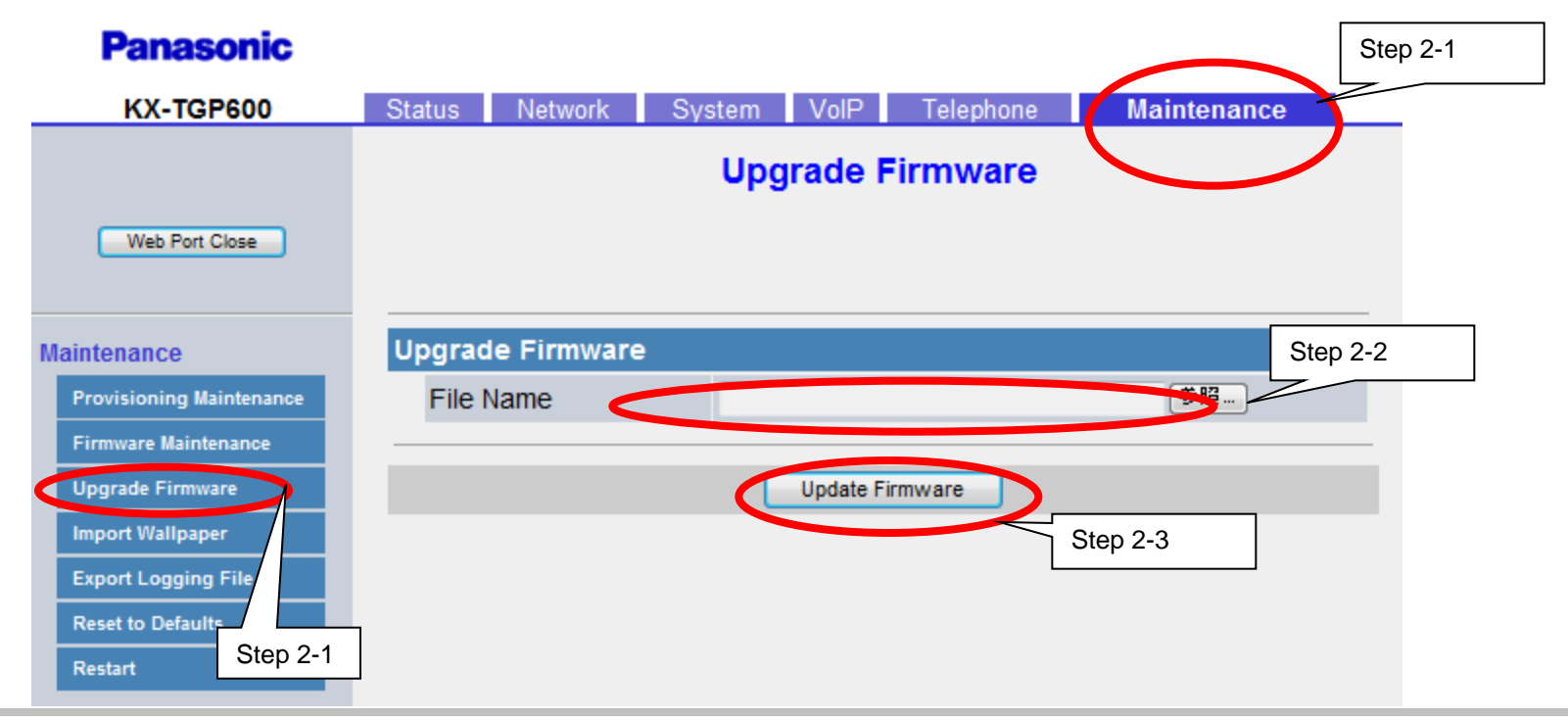

#### © Panasonic Corporation 2015